## **PROOF-OF-CONCEPT APPLICATION**

### 1.1 Tools

We implemented a Java plug-in within ProM framework as a proof of concept of our approach. We utilized the following tools for our implementation:

- **ProM (Process Mining framework)**: ProM is a framwork that supports many different process mining techniques in the form of plug-ins. It is developed in Java, therefore it is platform independent.
- Eclipse IDE for Java Developers: Since ProM is a framework developed in Java, therefore we implemented a plug-in for ProM framework using Java.
- **MySQL database**: Data related to process event logs and matching values of activities are stored in MySQL database.
- mysql-connector-java: Handle java connectivity with MySQL database.

### **1.2** Environment installation

First of all, the following applications and tools need to be install:

- 1. Java SDK
- 2. Eclipse IDE
- 3. MySQL database

### **1.3** Database schema

Create new databases based on the following schema from:

- 1. http://www-inf.it-sudparis.eu/SIMBAD/tools/LogRec/src/process\_event\_logs\_empty.sql (This schema contains no data)
- 2. http://www-inf.it-sudparis.eu/SIMBAD/tools/LogRec/src/process\_event\_logs\_dataset.sql (This schema contains data from the experimentation)

### 1.4 XES dataset

Download the following xes dataset from the given URLs, then extract them into the local disk:

- 1. http://www-inf.it-sudparis.eu/SIMBAD/tools/LogRec/src/xes-simple.zip (This dataset contains event logs for only 2 processes, suitable for testing)
- 2. http://www-inf.it-sudparis.eu/SIMBAD/tools/LogRec/src/xes.zip (This dataset contains event logs for 719 processes from the experiment)

# 1.5 Eclipse projects

Download the following Eclipse projects from the given URLs, then import them into Eclipse workspace:

1. **Recommender**: An application developed as a plug-in within ProM. Since this project contain ProM framework already, therefore ProM is not required to install seperately.

http://www-inf.it-sudparis.eu/SIMBAD/tools/LogRec/src/Recommender.zip

 EventLogDatabase: This is an interface to handle MySQL database requests from Recommender application. http://www-inf.it-sudparis.eu/SIMBAD/tools/LogRec/src /EventLogDatabase.zip

### **1.6** Configuration

Before running the application, **Recommender**\**config.ini** need to be configured. Multiple database sources can be define as the following properties, where N is the identifier number of a data source.

DataSourceHostname\_1=localhost DataSourcePort\_1=3306 DataSourceUserName\_1=root DataSourcePassword\_1=123456 DataSourceDbName\_1=process\_event\_logs

DataSourceHostname\_2=localhost DataSourcePort\_2=3306 DataSourceUserName\_2=root DataSourcePassword\_2=123456 DataSourceDbName\_2=process\_event\_logs\_dataset

•••

...

DataSourceHostname\_N=157.159.110.224 DataSourcePort\_N=3306 DataSourceUserName\_N=karn DataSourcePassword\_N=karn DataSourceDbName\_N=karn\_db

Moreover, a default path for XES dataset that will be use in the application shall be defined with **EventLogsDir** property in the ini file.

# **1.7** Demonstrating an application

The application can be demonstrated by the following steps:

- 1. Within Eclipse IDE, navigate to **Recommender** project.
- 2. Right-click on **ProM with UITopia (Recommender).launch** within the project, select **Run As**, then choose **ProM with UITopia (Recommender).launch**.
- 3. Finally, ProM will be started. Navigate to **Action** pane then select ProM plug-in called **Activity recommendation based on event logs** as shown below:

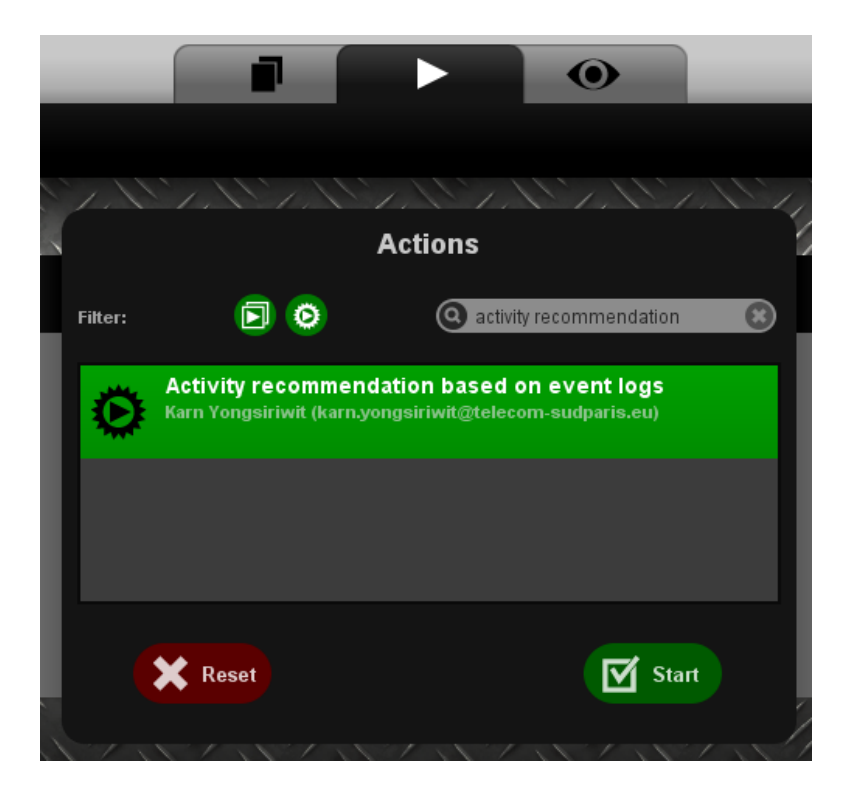

4. After that, the GUI will be shown up as below:

| 88                                                                                                    | ProM UITopia                                                                                                    | _ 0 ×                                                           |
|----------------------------------------------------------------------------------------------------|----------------------------------------------------------------------------------------------------|-----------------------------------------------------------------|
| ProM 6                                                                                                |                                                                                                    | designed by Filixicon                                           |
| Event Logs Repository                                                                                 | Create new.                                                                                                    |                                                                 |
| Choose process Select data source and process event logs Data source: localhostprocess_event_logs  Pr | ocess event logs: No process in this data source 💌 Considered k-zone(s): 1                                                                                                    | Event logs directory Path: C:UsersWamDesk Update to data source |
| Lop based graph:<br>PIP Toom                                                                          | Select a activity to see the recommendation No activity is selected Recommendation based on neighborhood context matching (Top 5) Recommendation based matching with k-zone weight (Top 10) Recommendation based matching with k-zone weight (Top 10) | Log based graph:<br>PIP<br>Togo<br>Export                       |

5. Assume that there is no data in the data source. This instuction will demonstrate with the **xes-simple** dataset that contains event logs for only 2 processes as shown below:

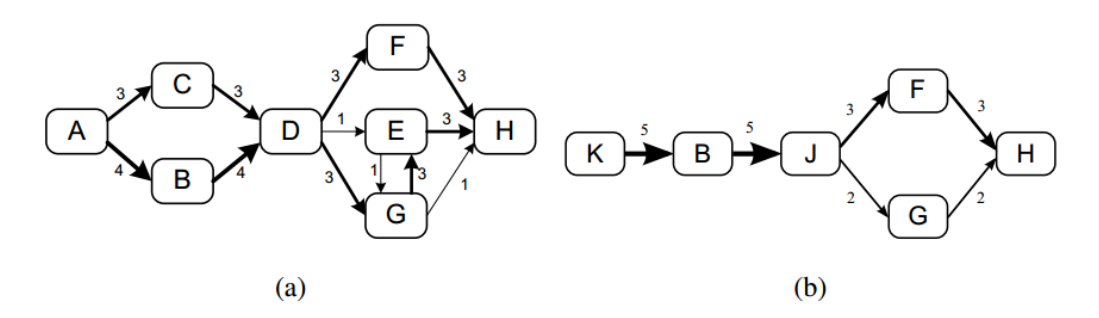

6. Suppose that the path in the text field for **Event logs directory** panel in thoses contains process event logs. We can compute the neighborhood matching values and store them into data source by clicking the Update to data source button, the Loading frame will be shown up. After finishing the computation with the data related to matching values are stored, the Loading frame will be disappeared.

| Ev  | ent logs                                   | director | у        |       |          |       |     |
|-----|--------------------------------------------|----------|----------|-------|----------|-------|-----|
| Pa  | th: C:\U                                   | Jsers\ka | rn\Deskt | Updat | e to dat | a sou | rce |
|     | <u>\$</u>                                  |          | Loa      | ding  | -        |       | ×   |
| )a: | Process and store process event logs (2/2) |          |          |       |          |       |     |
|     |                                            |          |          |       |          |       |     |
|     |                                            |          | Ca       | incel |          |       |     |

7. Currently, two process event logs with the matching values for each activity are stored in the data source. With the Process event logs combo box, the names of two processes are listed. We can select a process in this combo box to see the visualization of process event log 1 and 2 in log-based process graph as shown below:

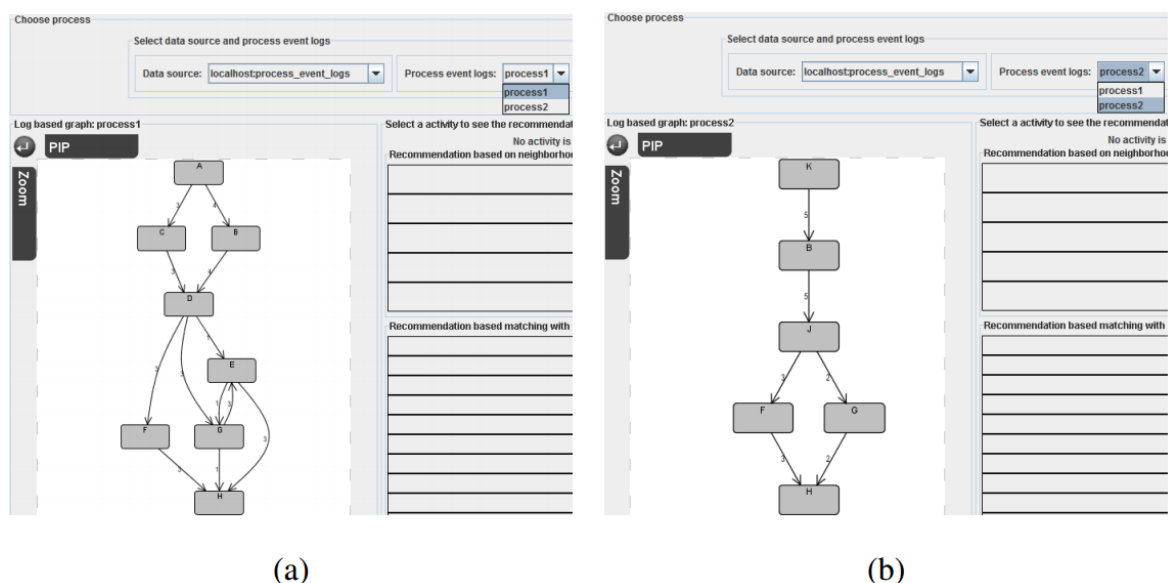

(b)

8. By selecting a activity in log-based process graph, the recommendation of activities based on the neighborhood context matching values stored in the data source will be shown at the **Select a activity to see the recommendation** panel in the middle of th GUI. The first **top-5 recommendation** does not consider the k-zone weight while the **top-10 recommendation** concern the k-zone weight. Recommended activities can be selected in order to see the visualization of the process that the activity belongs to on the right log-based process graph as shown below:

| ose process                               |                                                                                       |                                               |
|-------------------------------------------|---------------------------------------------------------------------------------------|-----------------------------------------------|
| Select data source and process event logs |                                                                                       | Event logs directory                          |
| Data source: localhostprocess_event_logs  | ▼ Process event logs: process1 ▼ Considered k-zone(s): 1 ▼                            | Path: C:\Users\kam\Desk Update to data source |
| based graph: process1                     | Select a activity to see the recommendation                                           | Log based graph: process2                     |
| PIP                                       | Selected activity: D<br>Recommendation based on neighborhood context matching (Top 5) |                                               |
|                                           | 1: activity J (process2, zone=1) = 0.856                                              | К                                             |
|                                           | 2: activity J (process2, zone=2) = 0.243                                              | l l l l l l l l l l l l l l l l l l l         |
|                                           | 3: activity G (process2, zone=2) = 0.187                                              | 5                                             |
| СВ                                        | 4: activity F (process2, zone=2) = 0.047                                              |                                               |
|                                           |                                                                                       |                                               |
|                                           | Recommendation based matching with k-zone weight (Top 10)                             | 5                                             |
|                                           | 1: activity J (process2, k=1) = 0.856                                                 |                                               |
|                                           |                                                                                       |                                               |
|                                           |                                                                                       | F G                                           |
|                                           |                                                                                       |                                               |
| F G 3                                     |                                                                                       |                                               |

9. In addition, k-zone number can be change from 1 to 5 by selecting the **Considered k-zone(s)** combo box on top of the GUI as shown below:

| choose process            |                                          |                                                                                                    |                                               |
|---------------------------|------------------------------------------|----------------------------------------------------------------------------------------------------|-----------------------------------------------|
| Sele                      | ect data source and process event logs   |                                                                                                    | Event logs directory                          |
| D                         | ata source: localhost:process_event_logs | Process event logs: process1      Considered k-zone(s): 2                                                                                     | Path: C:\Users\kam\Desk Update to data source |
| Log based graph: process1 |                                          | 2 Select a activity to see the recommendation 3 Selected activity: D 4 Recommendation based on neighborhood context matching (Tq <sup>5</sup> | Log based graph: process2                     |
| Z                         | A                                        | 1: activity J (process2, zone=1) = 0.856                                                                                                    | К                                             |
| СЩ .                      | $\overline{\mathcal{T}}$                 | 2: activity J (process2, zone=2) = 0.243                                                                                                    |                                               |
|                           |                                          | 3: activity G (process2, zone=2) = 0.187                                                                                                    | 5                                             |
|                           |                                          | 4: activity F (process2, zone=2) = 0.047                                                                                                    |                                               |
|                           |                                          | Recommendation based matching with k-zone weight (Top 10)                                                                                     | 5                                             |
|                           |                                          | 1: activity J (process2, k=2) = 0.652                                                                                                    |                                               |
|                           |                                          | 2: activity G (process2, k=2) = 0.062                                                                                                    |                                               |
|                           |                                          | 3: activity F (process2, k=2) = 0.016                                                                                                    |                                               |

10. Furthermore, data source can also be changed. The recommendation for a activity in one of a process from data source generated from dataset that we used for our experiments is shown below:

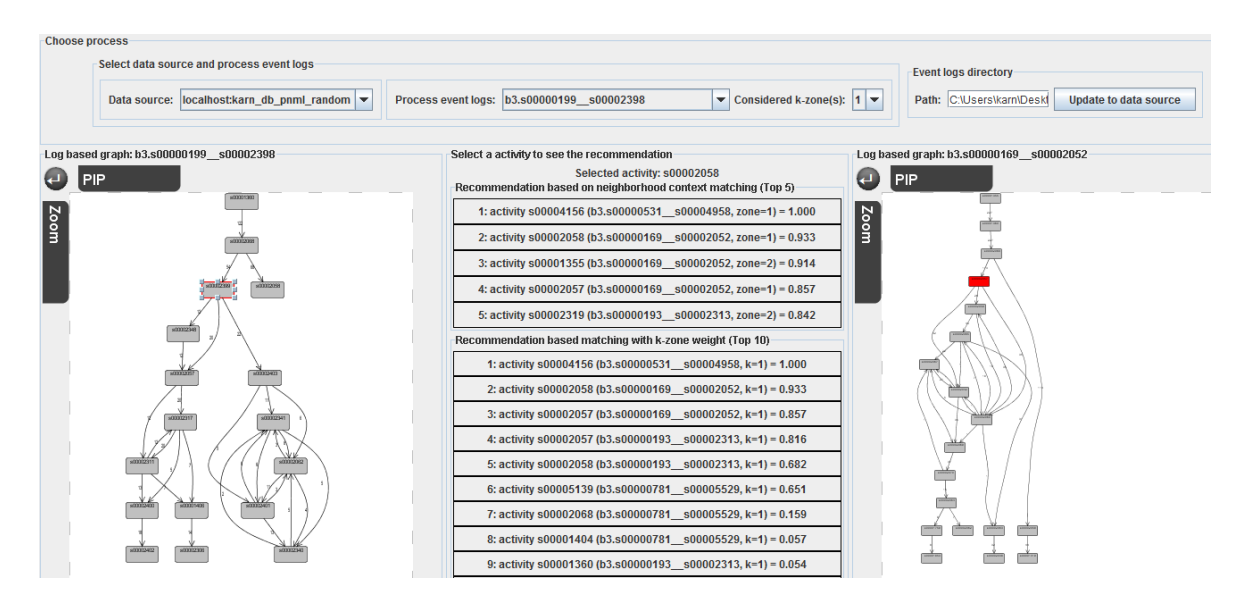